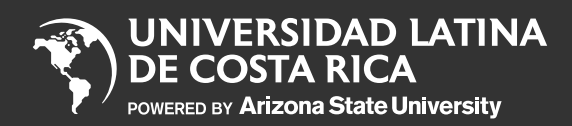

Impresión de horarios y planes de estudio

Notificación de devoluciones

Solicitud de certificaciones y constancias

Pasos para matricular en línea

Inscripción a título

Consulta y descarga de reglamentos

Abonos al pagaré

Reserva de cupos Campos Clínicos

Exámenes de reposición

Examen Extraordinario

Consulta historial de notas

Consulta de cursos actuales

ULatina Services Center

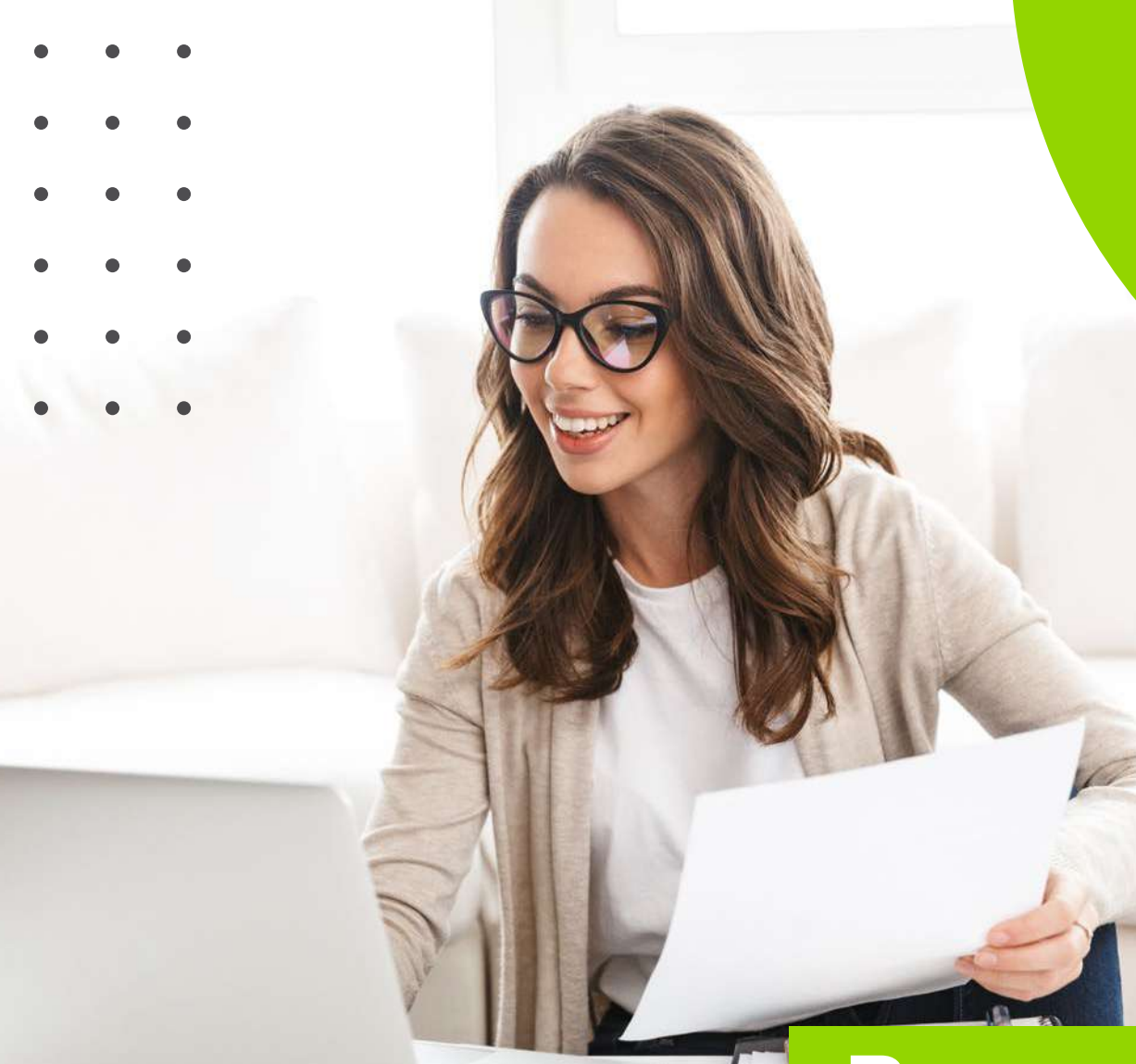

## **Procesos** en Línea

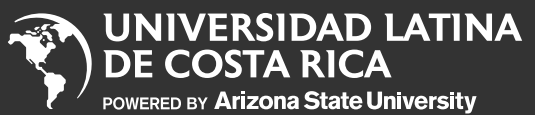

Impresión de horarios y planes de estudio

Notificación de devoluciones

Solicitud de certificaciones y constancias

Pasos para matricular en línea

Inscripción a título

Consulta y descarga de reglamentos

Abonos al pagaré

Reserva de cupos Campos Clínicos

Exámenes de reposición

Examen Extraordinario

Consulta historial de notas

Consulta de cursos actuales

ULatina Services Center

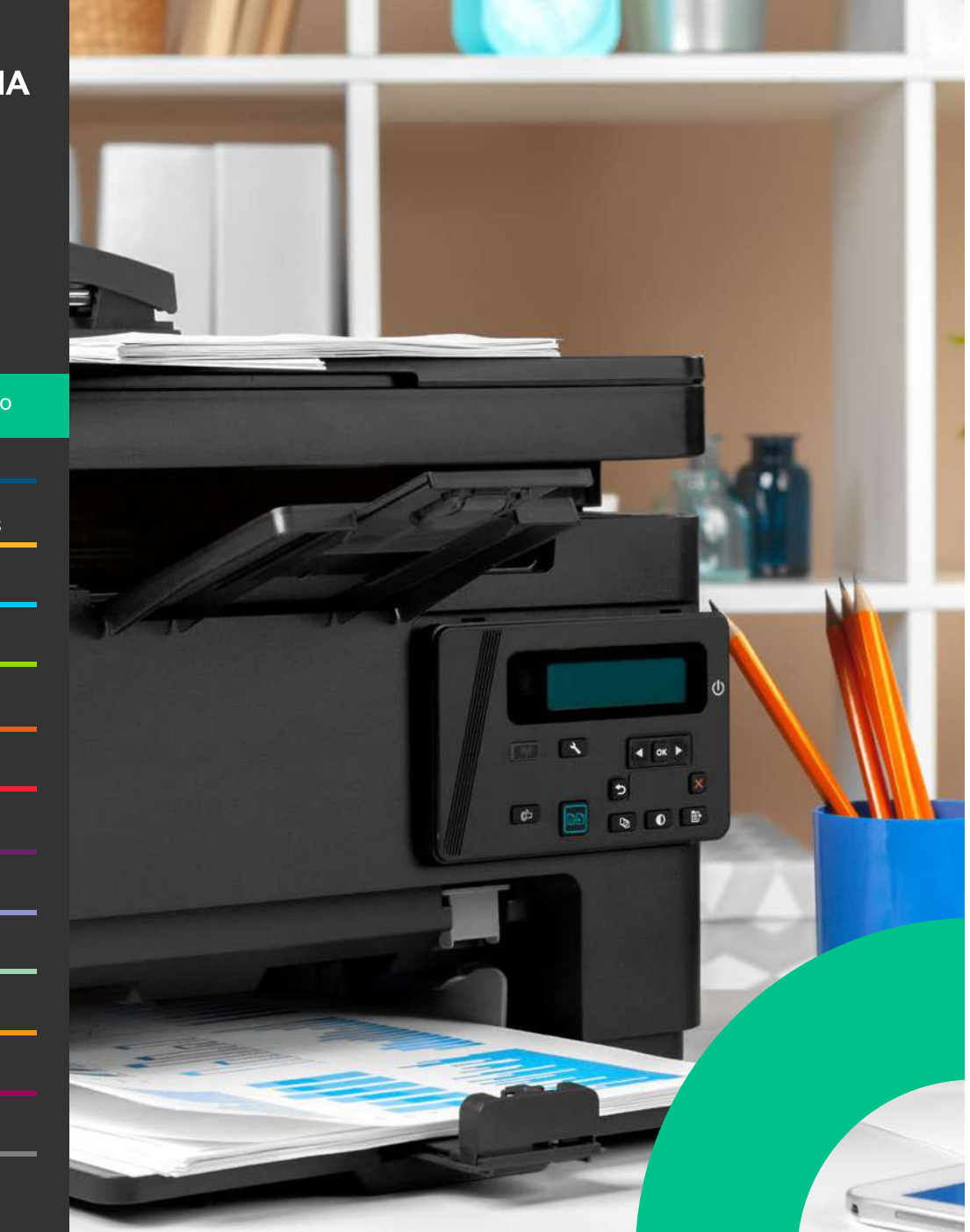

### Impresión de **horarios y planes** de estudio

- 1. Ingresá al Campus Virtual.
- 2. Ingresá a TUS CURSOS Y PLAN DE ESTUDIOS.
- **3.** Visualizá los horarios matriculados en el cuatrimestre actual.
- **4.** Ingresá a la pestaña de plan de estudios e imprimí.

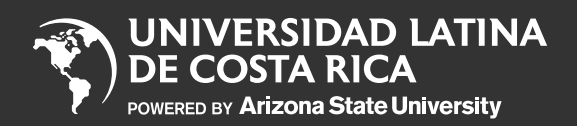

Impresión de horarios y planes de estudio

Notificación de devoluciones

Solicitud de certificaciones y constancias

Pasos para matricular en línea

Inscripción a título

Consulta y descarga de reglamentos

Abonos al pagaré

Reserva de cupos Campos Clínicos

Exámenes de reposición

Examen Extraordinario

Consulta historial de notas

Consulta de cursos actuales

ULatina Services Center

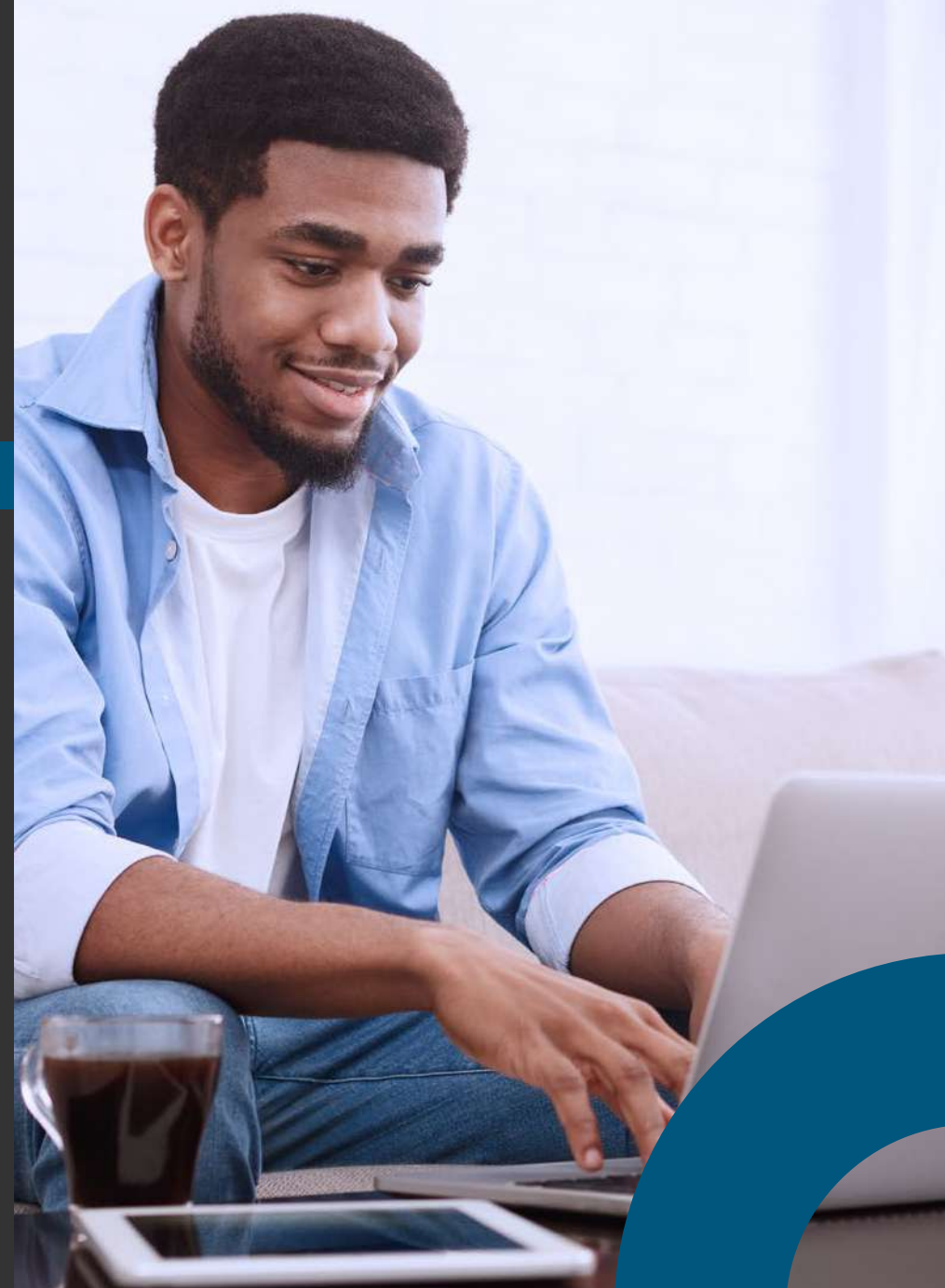

# Notificación de **devoluciones**

- 1. Ingresá al Campus Virtual.
- **2.** Ingresá a la pestaña deTUS CURSOS Y PLAN DE ESTUDIOS.
- **3.** Ingresá a DEVOLUCIONES donde podrás observar: estado, monto, fecha de última aprobación, motivo, ID y el periodo.
- **4.** A la hora de que la devolución está lista, se te estará notificando vía correo electrónico que la remesa ya está lista en el BNCR.

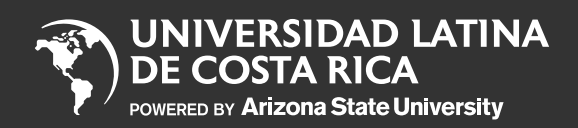

Impresión de horarios y planes de estudio

Notificación de devoluciones

Solicitud de certificaciones y constancia

Pasos para matricular en línea

Inscripción a título

Consulta y descarga de reglamentos

Abonos al pagaré

Reserva de cupos Campos Clínicos

Exámenes de reposición

Examen Extraordinario

Consulta historial de notas

Consulta de cursos actuales

ULatina Services Center

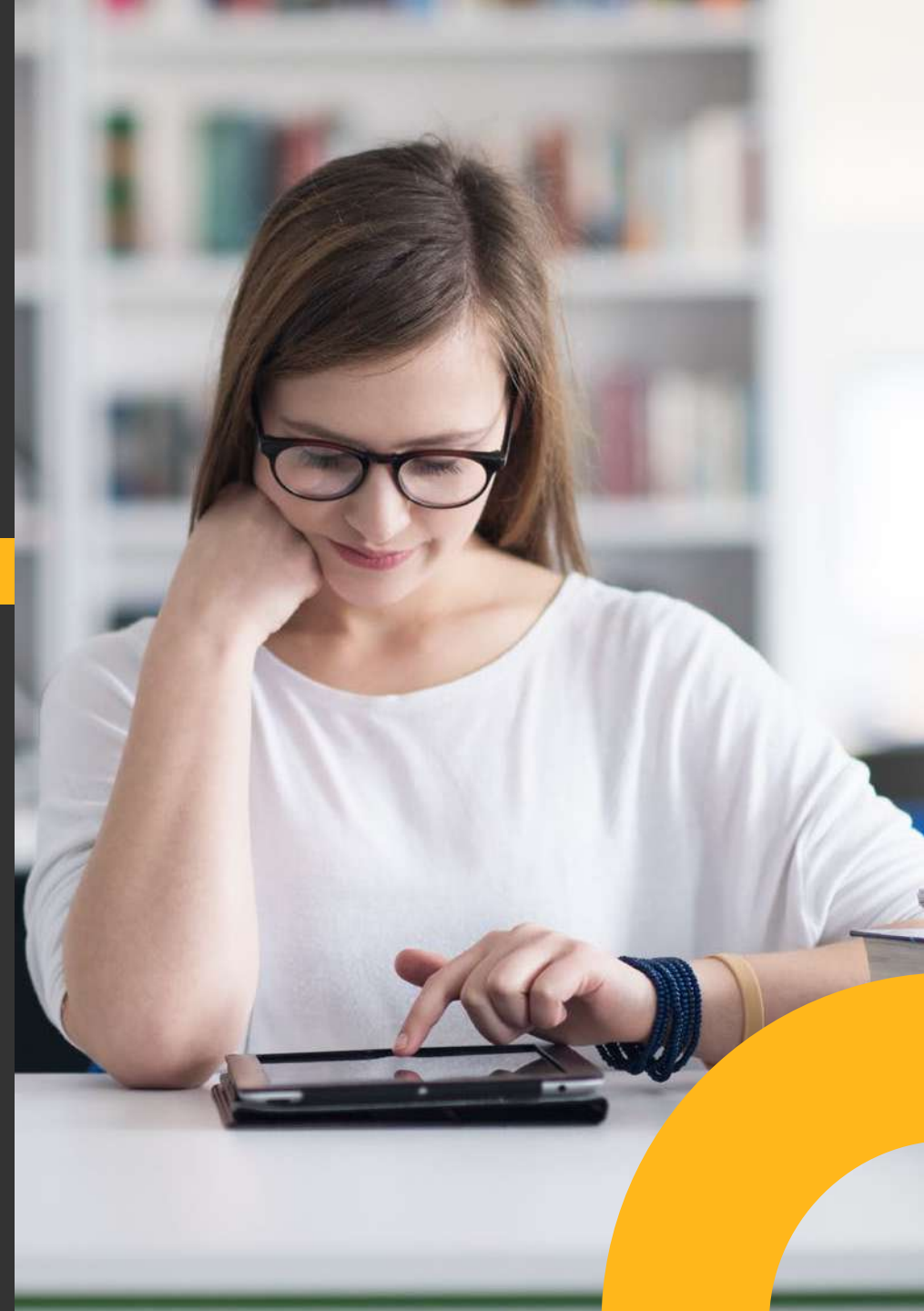

### Solicitud de **certificaciones y constancias**

- 1. Ingresá al Campus Virtual.
- 2. Ingresá a Matrícula y Pagos en línea.
- **3.** Seleccioná PAGO DE SERVICIOS y seleccioná tu sede.
- 4. Volvé a ingresar a Pago de servicios.
- 5. Confirmá o actualizá tus datos.
- 6. Seleccioná el servicio: examen de reposición, certificaciones o constancias.
- 7. Seleccioná la sede donde retirás.
- 8. Aceptá términos y condiciones.
- 9. Pagá en línea.
- **10.** Recibirás en tu correo electrónico una copia de la transacción realizada.

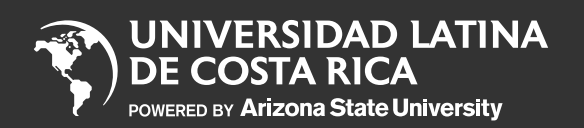

Impresión de horarios y planes de estudio

Notificación de devoluciones

Solicitud de certificaciones y constancias

Pasos para matricular en línea

Inscripción a título

Consulta y descarga de reglamentos

Abonos al pagaré

Reserva de cupos Campos Clínicos

Exámenes de reposición

Examen Extraordinario

Consulta historial de notas

Consulta de cursos actuales

ULatina Services Center

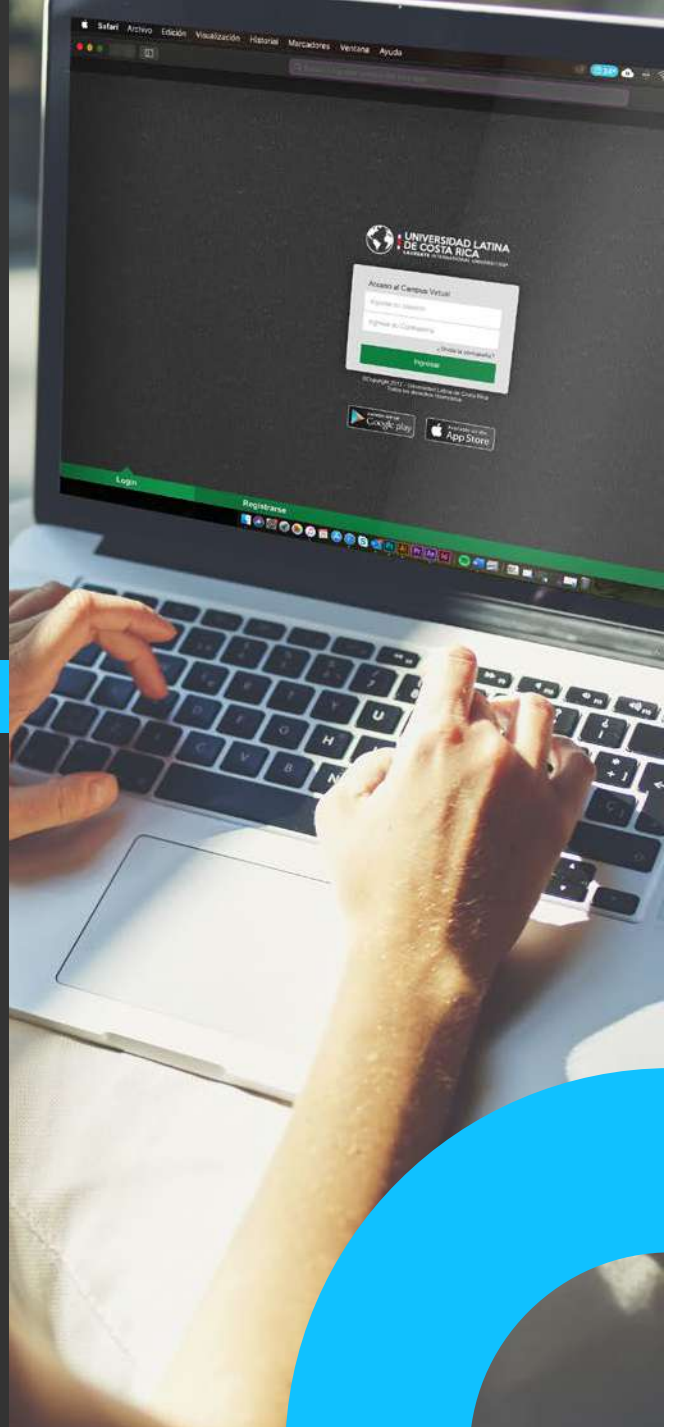

### Pasos para matricular en línea

- **1.** Ingresá al Campus Virtual.
- 2. Ingresá a Matrícula y Pagos en línea y tu sede.
- 3. Debés leer y aceptar las condiciones de matrícula en línea.
- 4. Seleccioná las materias.
- 5. Seleccioná los horarios.
- 6. Haz clic en enviar a cobro.
- 7. Verificá que los cursos, horarios y sede sean los correctos.
- 8. Seleccioná la forma de pago (Contado o Financiamiento-Pagaré).
- 9. Si pagas en línea ingresá los datos de la tarjeta. La transacción deber realizarse en un máximo de 7 minutos.
- 10. Recibirás en tu correo e lectrónico una copia de la transacción realizada.

**Nota:** Después de la media noche cualquier matrícula no cancelada será eliminada y deberás iniciar el proceso nuevamente. Si contás con la tarjeta VISA - CREDIX podés cancelar desde el Campus Virtual.

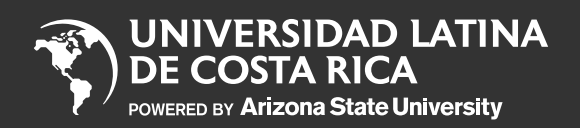

Impresión de horarios y planes de estudio

Notificación de devoluciones

Solicitud de certificaciones y constancias

Pasos para matricular en línea

Inscripción a título

Consulta y descarga de reglamentos

Abonos al pagaré

Reserva de cupos Campos Clínicos

Exámenes de reposición

Examen Extraordinario

Consulta historial de notas

Consulta de cursos actuales

ULatina Services Center

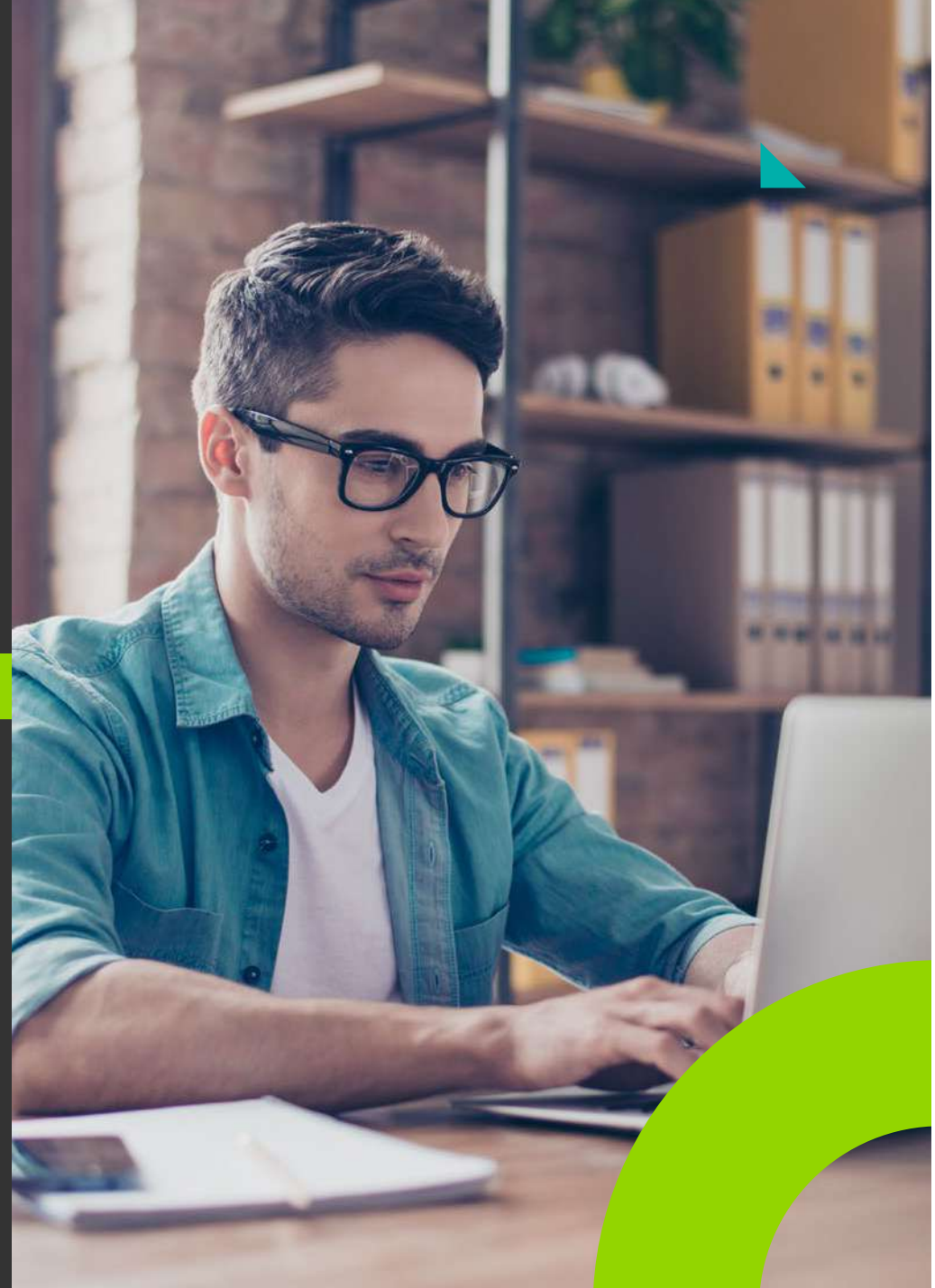

## Inscripción a Título

- 1. Ingresá al Campus Virtual.
- 2. Seleccioná inscripción a título.
- **3.** Validá los requisitos generales y adicionales según tu grado académico.
- 5. Seleccioná la Sede y la carrera que deseas inscribir.
- 6. Actualizá datos.
- 7. Cargá documentos generales.
- 8. Recibirás un correo electrónico indicando que la inscripción fue exitosa.

**Nota:** Dentro de un plazo no mayor a 72hrs te llegará un correo electrónico con el costo, fecha límite de pago o en caso de rechazarse se indicará para que te comuniqués con el departamento respectivo.

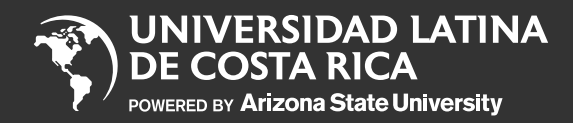

Impresión de horarios y planes de estudio

Notificación de devoluciones

Solicitud de certificaciones y constancias

Pasos para matricular en línea

Inscripción a título

Consulta y descarga de reglamentos

Abonos al pagaré

Reserva de cupos Campos Clínicos

Exámenes de reposición

Examen Extraordinario

Consulta historial de notas

Consulta de cursos actuales

ULatina Services Center

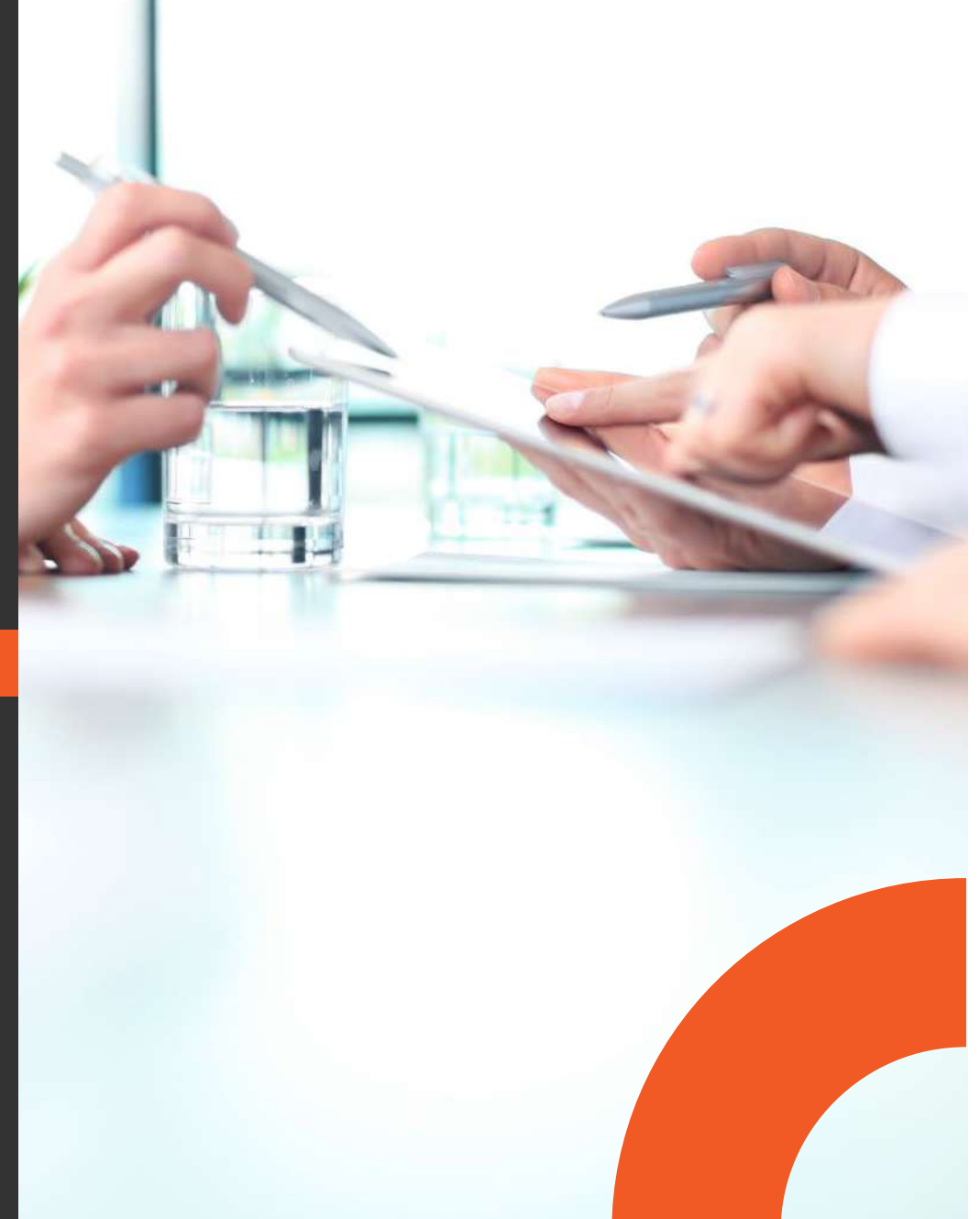

### Consulta y descarga de reglamentos académicos e institucionales

- 1. Ingresá al Campus Virtual
- 2. Seleccioná la opción de reglamentos
- **3.** Verificá los reglamentos disponibles
- 4. Consultá y descargá

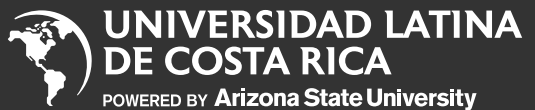

Impresión de horarios y planes de estudio

Notificación de devoluciones

Solicitud de certificaciones y constancias

Pasos para matricular en línea

Inscripción a título

Consulta y descarga de reglamentos

Abonos al pagaré

Reserva de cupos Campos Clínicos

Exámenes de reposición

Examen Extraordinario

Consulta historial de notas

Consulta de cursos actuales

ULatina Services Center

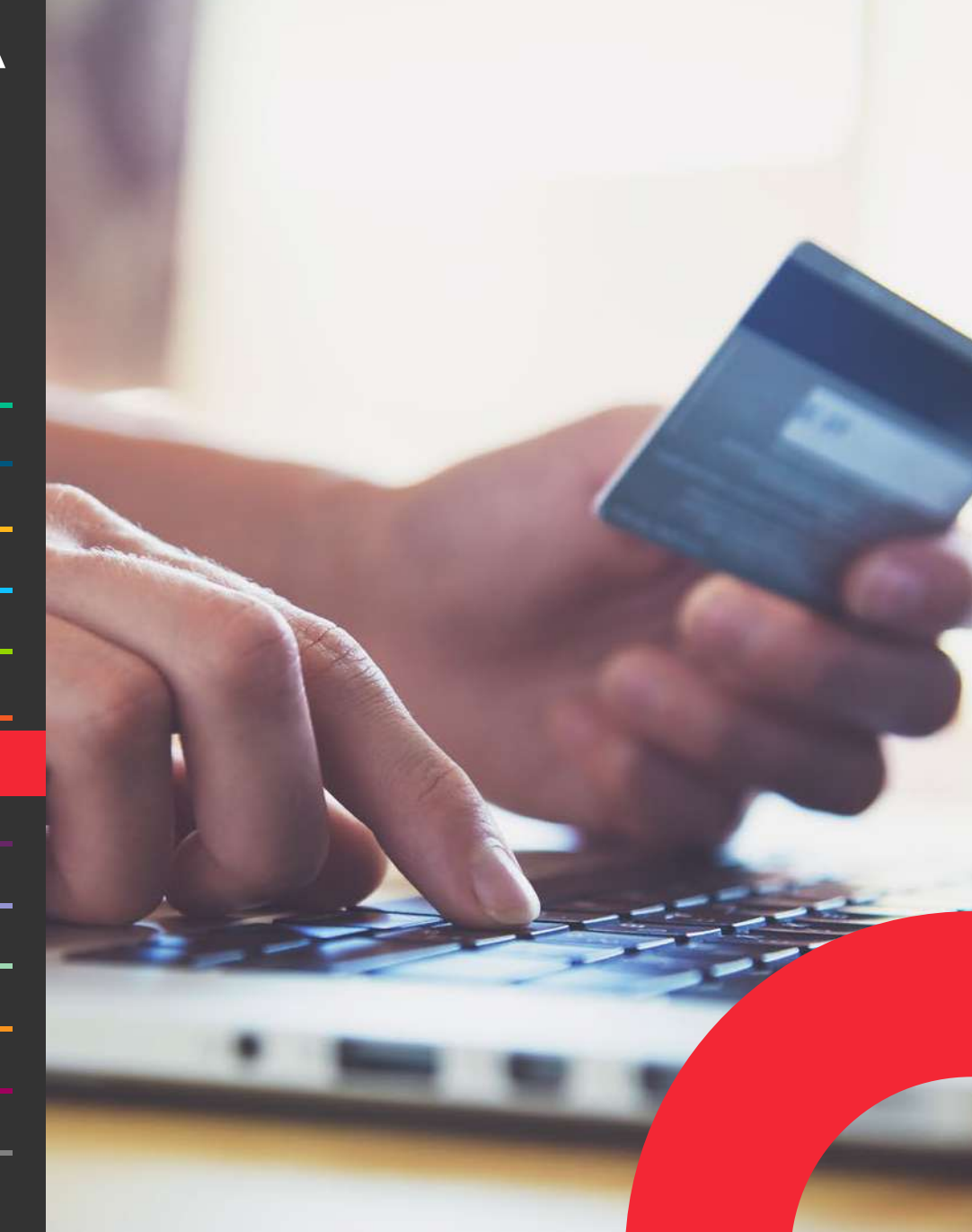

### Abonos al pagaré

- 1. Ingresá al Campus Virtual.
- 2. Ingresá a Matrícula y Pagos en línea y seleccioná pagos en línea.
- 3. Seleccioná tu sede.
- **4.** Dale clic a seleccionar el contrato de financiamiento.
- 5. Seleccioná la (as) cuota (as) que deseas cancelar.
- 6. Dale continuar.
- **7.** Validá que el monto a cancelar sea correcto y presioná aceptar y continuar.
- 8. Insertá los datos de tu tarjeta y presioná realizar pago.
- 9. Te llegará un correo con el comprobante de pago.

#### Notas generales:

Debés tener las ventanas emergentes activas | No utilizar safari

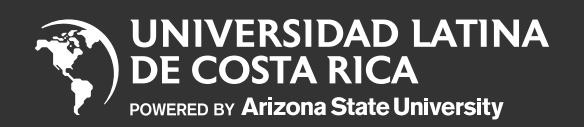

Impresión de horarios y planes de estudio

Notificación de devoluciones

Solicitud de certificaciones y constancias

Pasos para matricular en línea

Inscripción a título

Consulta y descarga de reglamentos

Abonos al pagaré

Reserva de cupos Campos Clínicos

Exámenes de reposición

Examen Extraordinario

Consulta historial de notas

Consulta de cursos actuales

ULatina Services Center

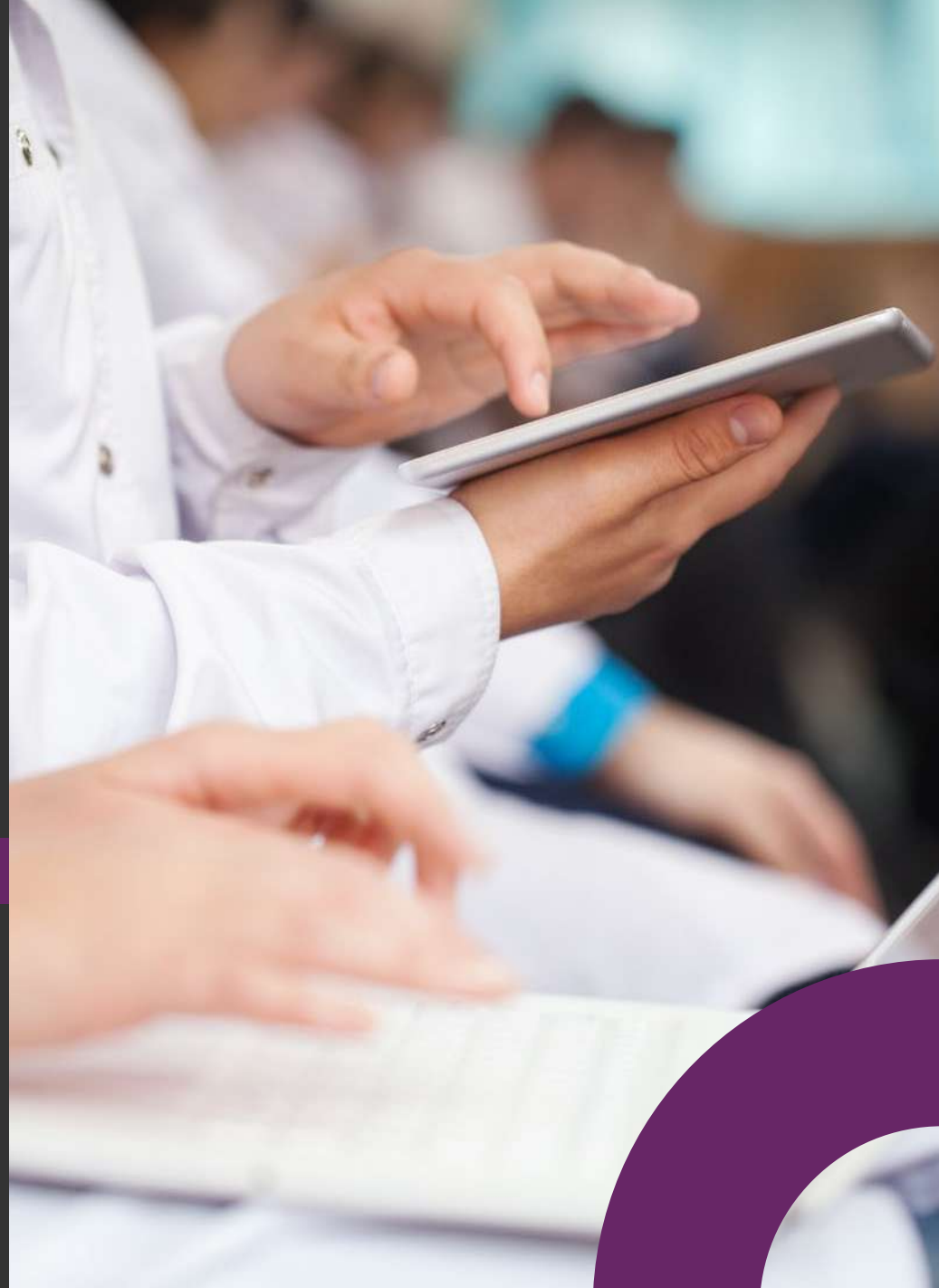

### **Reserva de cupos Campos Clínicos**

- 1. Ingresá al Campus Virtual.
- **2.** Ingresá a Matrícula y Pagos en línea y seleccioná Matrícula.
- 3. Seleccioná tu sede.
- 4. Ingresá a Campus Clínicos en el menú superior.
- 5. Seleccioná el o los Campos Clínicos.
- 6. Reservá el o los Campos Clínicos.

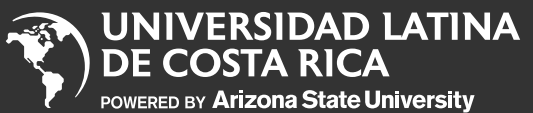

Impresión de horarios y planes de estudio

Notificación de devoluciones

Solicitud de certificaciones y constancias

Pasos para matricular en línea

Inscripción a título

Consulta y descarga de reglamentos

Abonos al pagaré

Reserva de cupos Campos Clínicos

Exámenes de reposición

Examen Extraordinario

Consulta historial de notas

Consulta de cursos actuales

ULatina Services Center

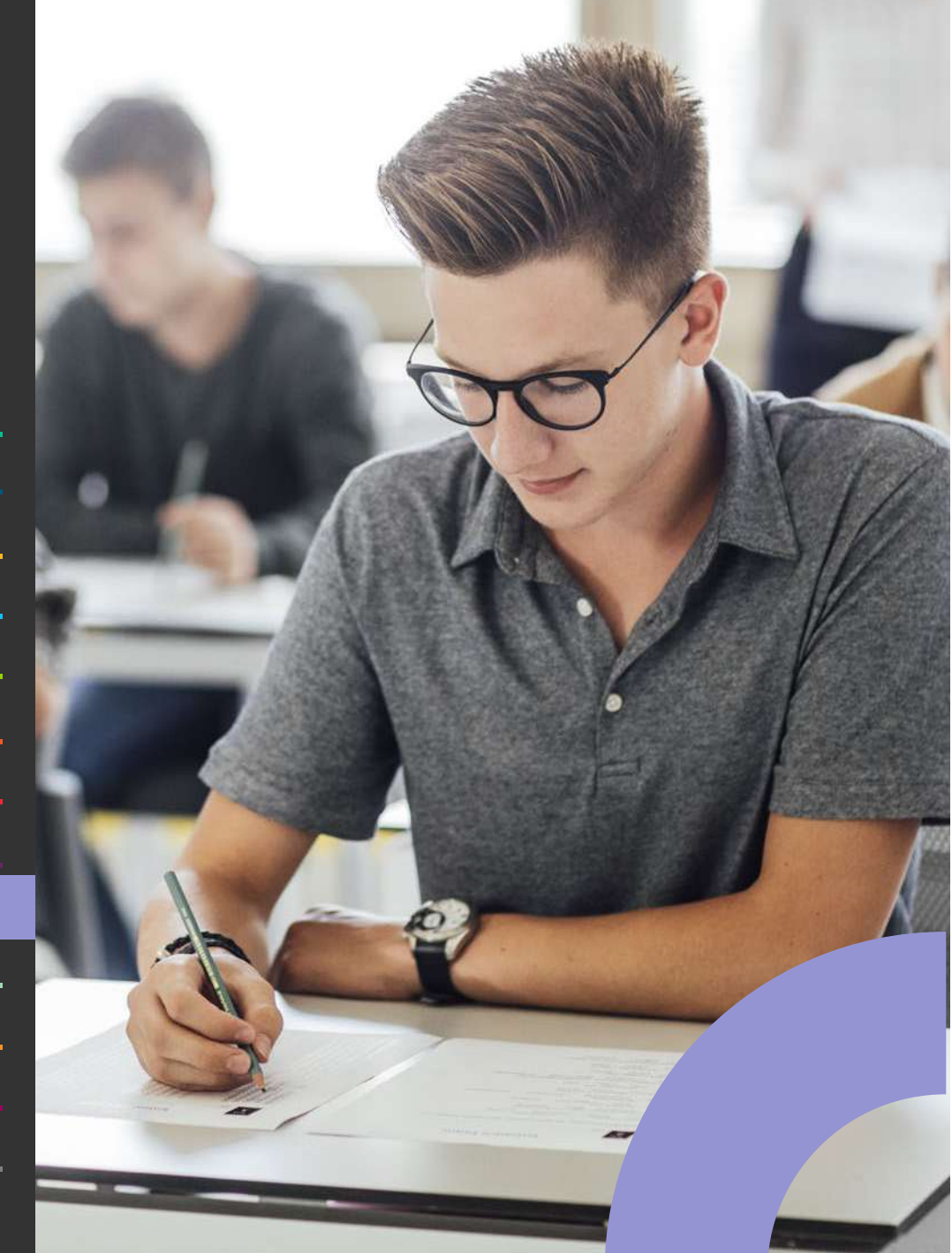

### Exámenes de reposición

1. Ingresá al Campus Virtual.

- 2. Ingresá a Matrícula y Pagos en línea y seleccioná Matrícula.
- 3. Seleccioná tu sede.
- 4. Seleccioná pagos de servicios.
- 5. Confirmá o actualizá tus datos.
- 6. Dale clic en examen de reposición.
- 7. Seleccioná la materia.
- 8. Seleccioná la sede donde retira.
- 9. Seleccioná tu carrera.
- 10. Ingresá observaciones.
- **11.** Dale continuar.
- 12. Aceptá términos y condiciones.
- **13.** Validá que el monto a cancelar sea correcto y presioná aceptar y continuar.
- 14. Insertá los datos de tu tarjeta y presioná realizar pago.
- 15. Te llegará un correo con el comprobante de pago.

#### Notas generales:

Debés tener las ventanas emergentes activas | No utilizar safari

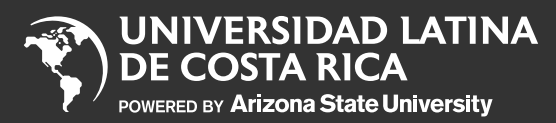

Impresión de horarios y planes de estudio

Notificación de devoluciones

Solicitud de certificaciones y constancias

Pasos para matricular en línea

Inscripción a título

Consulta y descarga de reglamentos

Abonos al pagaré

Reserva de cupos Campos Clínicos

Exámenes de reposición

Examen Extraordinario

Consulta historial de notas

Consulta de cursos actuales

ULatina Services Center

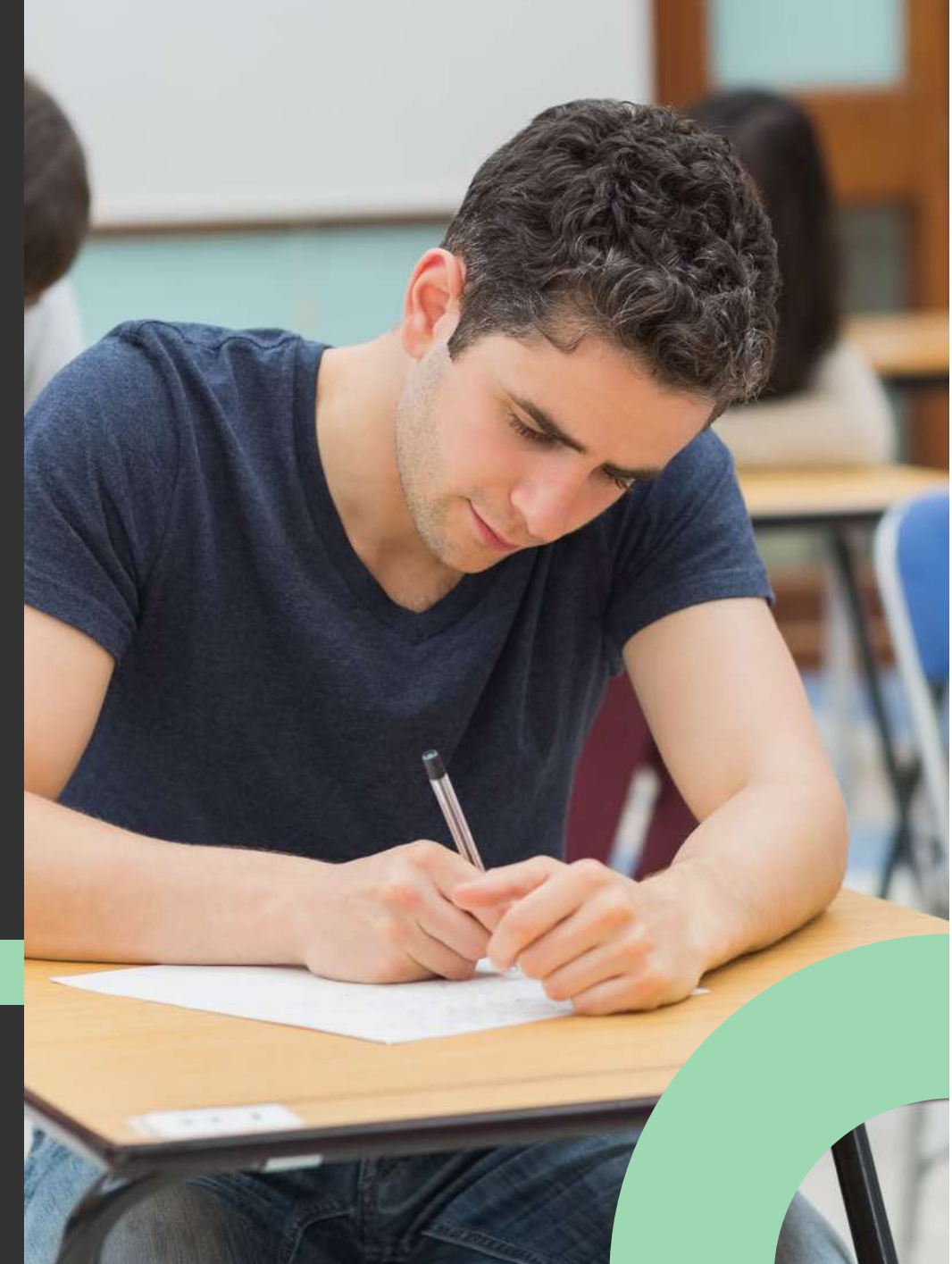

### **Examen Extraordinario**

Si repruebas un curso con nota entre 60 y 69, el sistema te habilita el trámite de solicitud y pago desde el campus virtual. No todos los cursos pueden aplicar examen extraordinario, tu docente te indicará si podés optar por el examen extraordinario.

1. Ingresá al campus virtual.

2. Ingresá a matrícula y pagos en línea y seleccioná pagos en línea.

3. Escogé la sede.

4. Selecciona Pago de Servicios.

**5.** Confirmá o actualizá tus datos para poder contactarte en caso de alguna consulta del trámite.

6. Selecciona Examen extraordinario.

7. Selecciona el curso al cual corresponde el examen.

8. Acepta Términos y condiciones.

9. Selecciona el pago en línea.

**10.** Ingresa los datos de la tarjeta.

**11.** Debés reenviar la factura al docente, esto para que él pueda respaldar el trámite y entrega del acta a Registro.

La aplicación está condicionada a realizarse en el tiempo establecido en el Calendario Académico.

La nota de aprobación es de 70, y esta es la nota que se consignará en el historial académico.

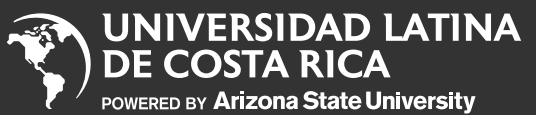

Impresión de horarios y planes de estudio

Notificación de devoluciones

Solicitud de certificaciones y constancias

Pasos para matricular en línea

Inscripción a título

Consulta y descarga de reglamentos

Abonos al pagaré

Reserva de cupos Campos Clínicos

Exámenes de reposición

Examen Extraordinario

Consulta historial de notas

Consulta de cursos actuales

ULatina Services Center

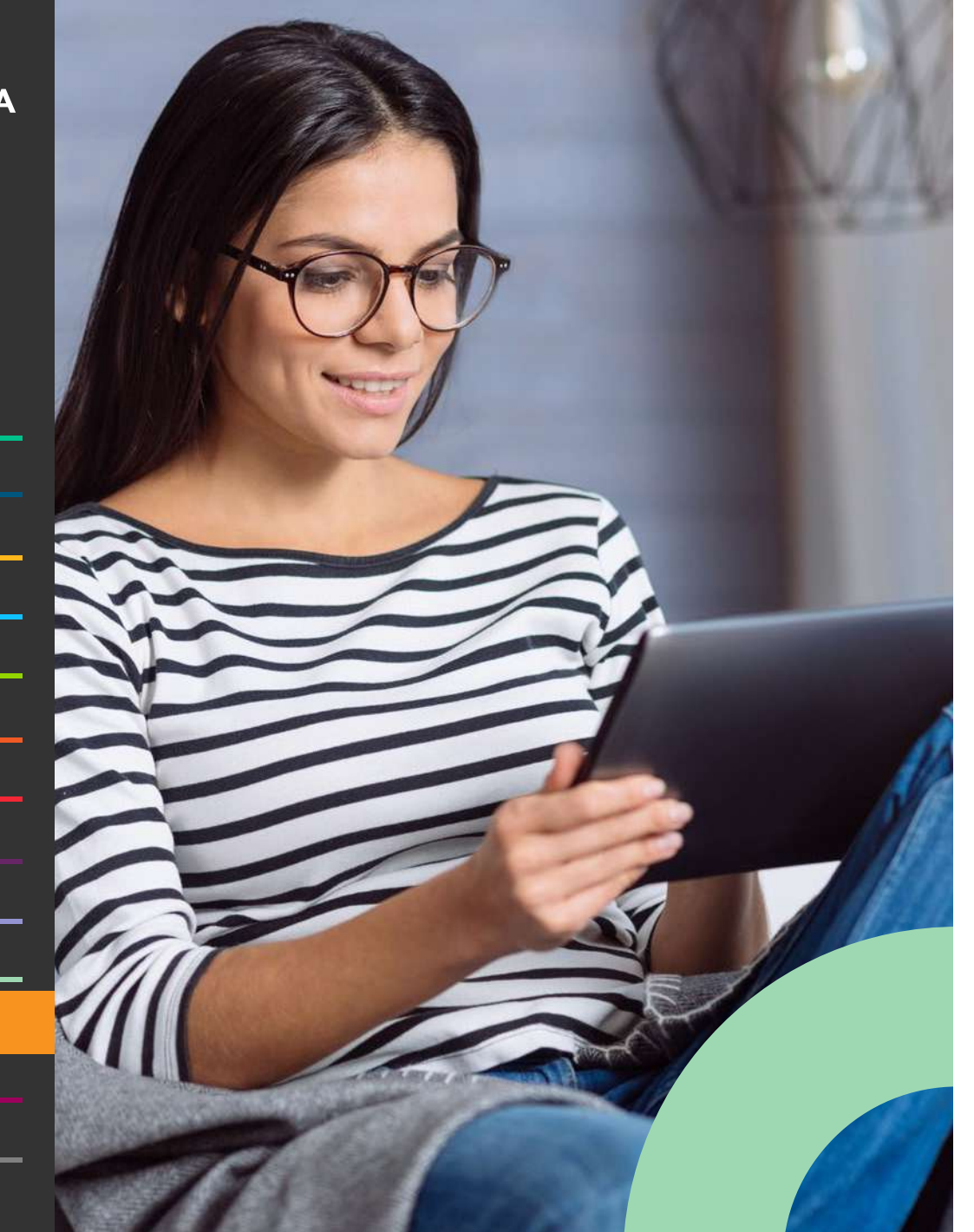

# Consulta historial de notas

- 1. Ingresá al Campus Virtual.
- 2. Ingresá a mi perfil.
- **3.** Dale clic al botón de ver histórico de notas en la esquina superior derecho.
- 4. Seleccioná virtual.

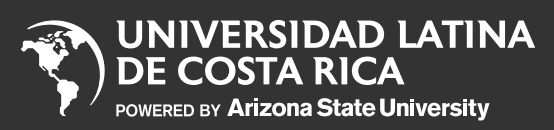

Impresión de horarios y planes de estudio

Notificación de devoluciones

Solicitud de certificaciones y constancias

Pasos para matricular en línea

Inscripción a título

Consulta y descarga de reglamentos

Abonos al pagaré

Reserva de cupos Campos Clínicos

Exámenes de reposición

Examen Extraordinario

Consulta historial de notas

Consulta de cursos actuales

ULatina Services Center

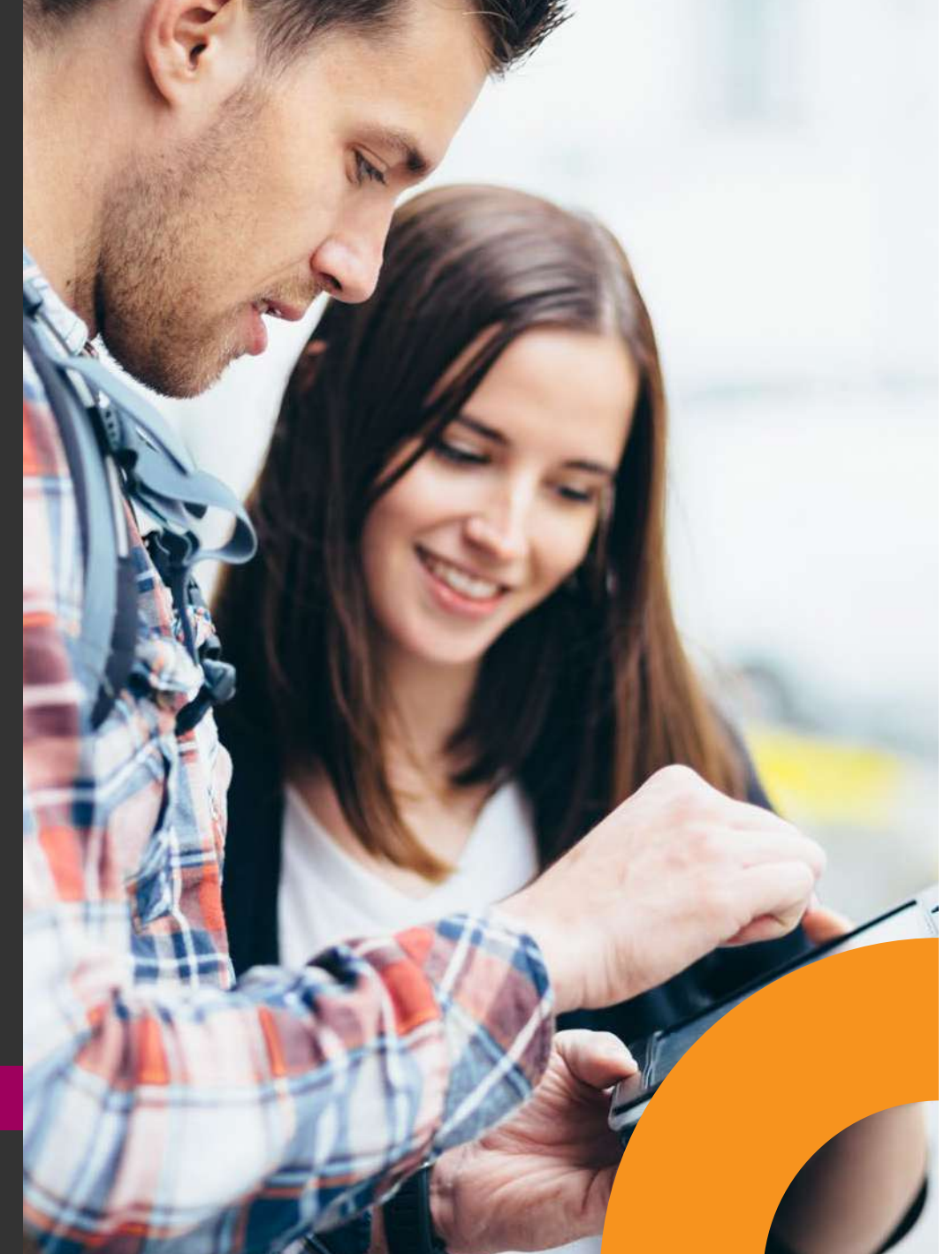

### **Consulta de cursos actuales**

- 1. Ingresá al Campus Virtual.
- 2. Ingresá a TUS CURSOS Y PLAN DE ESTUDIOS.
- **3.** Ingresá a cursos actuales, donde podrás observar los cursos matriculados.

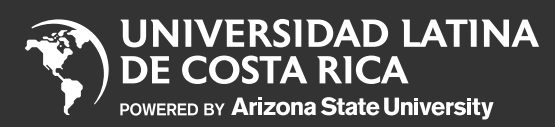

Impresión de horarios y planes de estudio

Notificación de devoluciones

Solicitud de certificaciones y constancias

Pasos para matricular en línea

Inscripción a título

Consulta y descarga de reglamentos

Abonos al pagaré

Reserva de cupos Campos Clínicos

Exámenes de reposición

Examen Extraordinario

Consulta historial de notas

Consulta de cursos actuales

ULatina Services Center

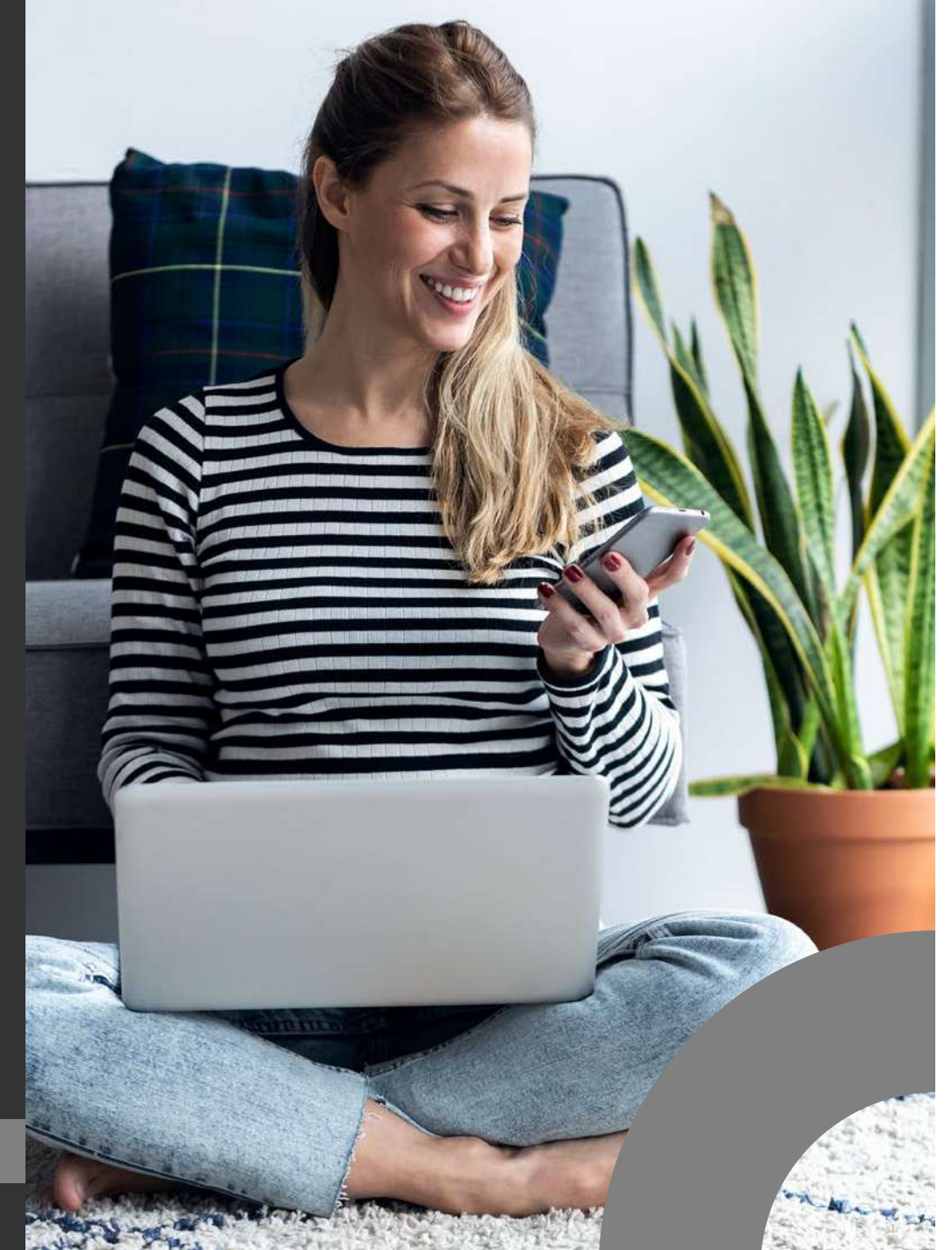

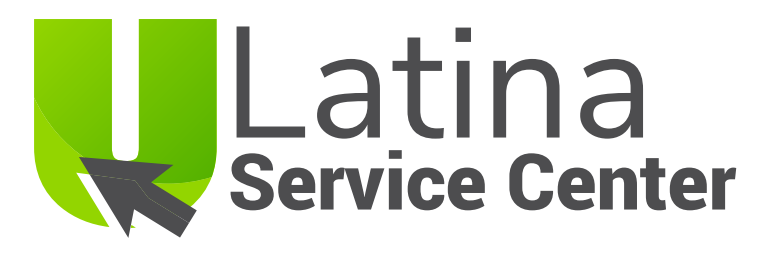

- 1. Ingresá al campus virtual
- 2. Ingresá a ULatina Service Center
- 3. Registrate y generá tu usuario y contraseña.

4. Iniciá sesión.

- **5.** Utilizá el asistente de búsqueda cuando tengás duda sobre algún trámite, y si no encontrás respuesta a tu consulta generá un ticket.
- **6.** Generá un ticket completando el formulario con tus datos personales y consulta.
- 7. El caso se escalará al área respectiva y podés brindar seguimiento por la plataforma y por tu correo electrónico personal.